## **RICHIESTA TESSERAMENTO WEB - UISP**

## Procedure di utilizzo

Accedere al sito https://areariservata2.uisp.it/login

Username (Codice Società)

Password (Numero affiliazione)

Livello ASD/SSD Affiliata Uisp

#### Aprire il menu Richiesta Tesseramento

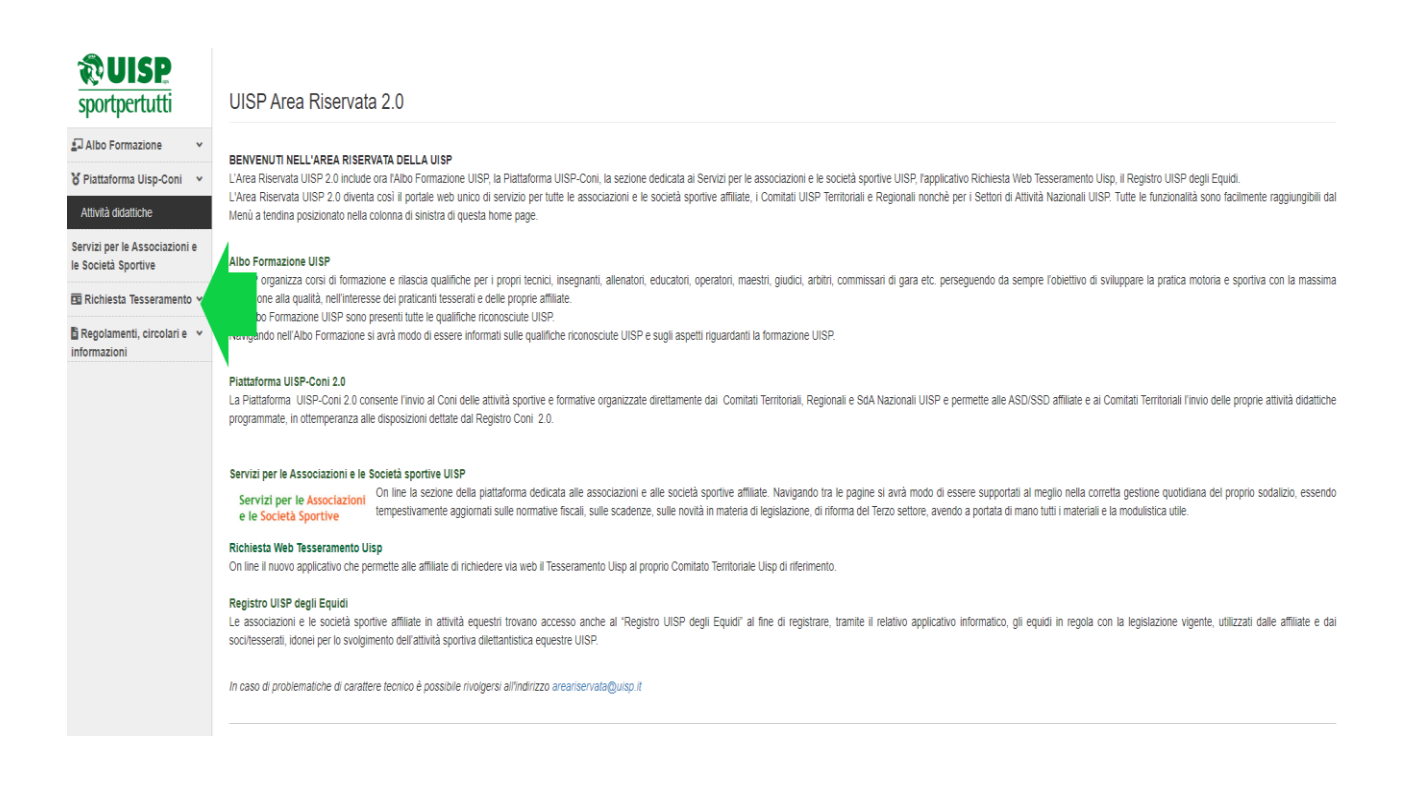

#### FASE 1

#### INSERIMENTO RICHIESTA NUOVE TESSERE O RINNOVO TESSERE STAGIONI PRECEDENTI

#### Sezione: Elenco Tesserati / Rinnovi

In questa sezione è possibile visualizzare l'elenco dei Tesserati per la stagione sportiva in corso.

È poi possibile selezionare dal menu a tendina l'Anno sportivo', richiamando così l'elenco dei tesserati di stagioni precedenti riportante per ciascuna anagrafica il tasto 'Rinnova'. È inoltre possibile ricercare il singolo tesserato (es. inserendo cognome/nome/codice fiscale, etc.), nell'ambito dell'anno sportivo selezionato, utilizzando il campo ricerca in alto a destra.

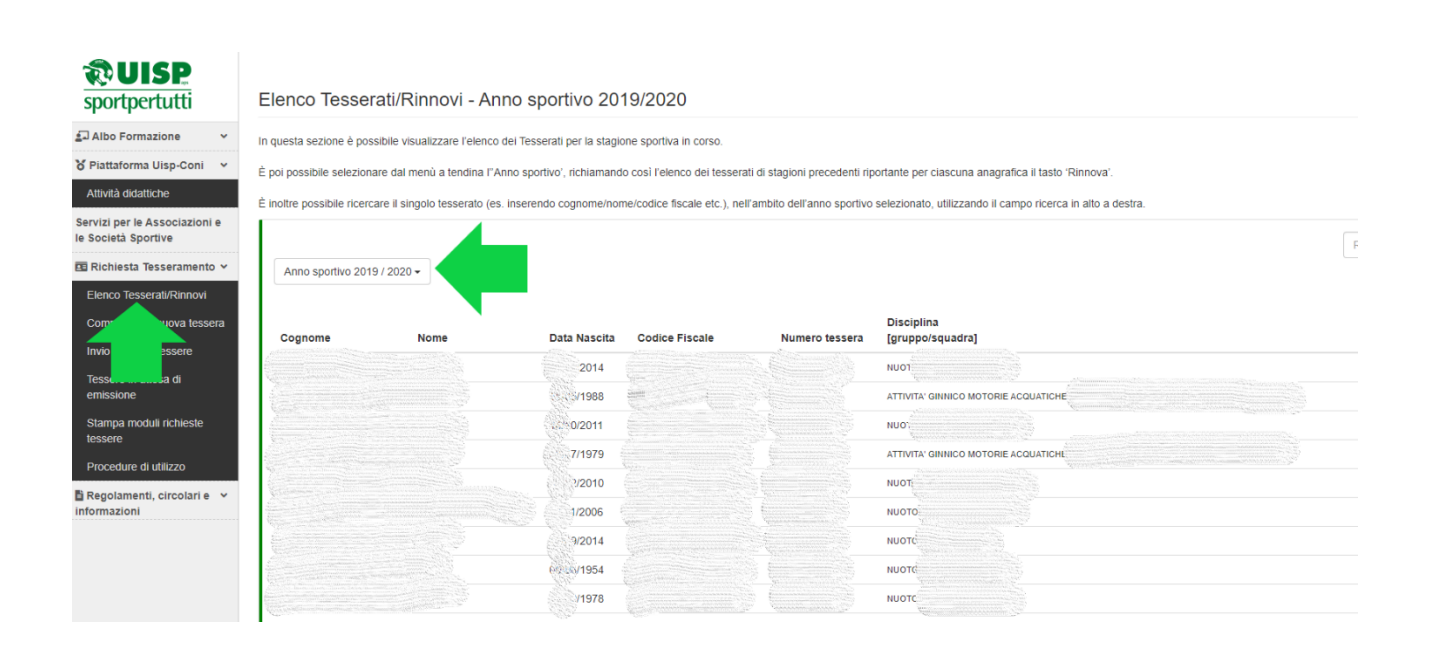

#### Sezione: Compilazione nuove Tessere

In questa sezione è possibile inserire i dati di nuovi soci da tesserare compilando i campi dei dati anagrafici, residenza, recapiti; selezionando la disciplina sportiva praticata (Squadra/Gruppo/Disciplina); la tipologia di tessera (A, G, D, DIRC, DIRM, S); il Ruolo nel caso di tessere tipo Dirigenti (R1 Dirigente; R2 Tecnico; R3: Giudice-Arbitro); la qualifica sportiva (agonista o praticante a seconda che prenda o meno parte a competizioni e/o gare).

Terminata la compilazione cliccare sul tasto "Salva".

N.B. per inviare la Richiesta emissione tessere al Comitato Territoriale occorre andare alla sezione successiva "Invio richieste Tessere".

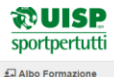

Se le

#### Compilazione nuova Tessera - Anno sportivo 2019/2020

Albo Formazione
V
In questa sezione è possibile inserire i dati di nuovi soci da tesserare compliando i campi dei dati anagrafici, residenza, recapiti, selezionando la disciplina sportiva praticata (Squadra/Gruppo/Disciplina), la tipologia di tessera (A, G, D, DIRC, DIRM, S), il Ruolo nel
dei dati anagrafici, residenza, recapiti, selezionando la disciplina sportiva a praticata (Squadra/Gruppo/Disciplina), la tipologia di tessera (A, G, D, DIRC, DIRM, S), il Ruolo nel
reminata la completizione ciccae su tatos "Salva".

|                     | Terminata la compliazione electrici sentasto i canta :                                                                                     |
|---------------------|----------------------------------------------------------------------------------------------------|
| Attività didattiche | N.B. per inviare la Richiesta emissione tessere al Comitato Territoriale occorre andare alla sezione successiva "Invio richieste Tessere". |

|                                                 | N.D. per innure la roomesi | a childerone teoden | e al commute remitente cocom | c and are and actions and | ocoona mnomeneste re | 00010      |  |
|-------------------------------------------------|----------------------------|---------------------|------------------------------|---------------------------|----------------------|------------|--|
| rvizi per le Associazioni e<br>Società Sportive |                            | Cognome *           |                              |                           |                      |            |  |
| Richiesta Tesseramento 🛩                        |                            | Nome *              |                              |                           |                      |            |  |
| Elenco Tesserati/Rinnovi                        |                            |                     |                              |                           |                      |            |  |
| Compilazione nuova tessera                      |                            | Sesso *             | selezionare il sesso         |                           | ~                    |            |  |
| nvio richieste tessere                          | •                          | ata di nascita *    |                              | 曲                         |                      |            |  |
| lessere in attesa di<br>emissione               | Comu                       | ine di nascita *    |                              |                           | 0                    |            |  |
| Stampa moduli richieste<br>essere               | c                          | odice Fiscale *     |                              |                           |                      |            |  |
| Procedure di utilizzo                           | Comune                     | di Residenza *      |                              |                           | 0                    |            |  |
| Regolamenti, circolari e 💙<br>ormazioni         |                            | Indirizzo *         |                              |                           |                      | N.Civico * |  |
|                                                 |                            | Cap *               |                              | Cerca                     | 0                    |            |  |
|                                                 | Lo                         | calità/Frazione     |                              |                           |                      |            |  |
|                                                 |                            | E-mail              |                              |                           |                      |            |  |
|                                                 |                            | Telefono            |                              |                           |                      |            |  |
|                                                 |                            | Cellulare           |                              |                           |                      |            |  |
|                                                 |                            |                     |                              |                           |                      |            |  |

#### Fase 2

#### INVIARE RICHIESTE TESSERE AL COMITATO TERRITORIALE

#### Sezione: Invio Richieste Tessere

In questa sezione è possibile visualizzare le richieste di tessere già compilate e salvate: per ciascuna richiesta è ancora possibile procedere a modifiche o eliminazione; una volta verificata la correttezza dei dati inseriti, selezionare per ciascuna tessera la casella "Invio richiesta" e, successivamente, cliccare sul pulsante "Invia selezionate al Comitato".

In caso di "errori di invio", gli stessi saranno visualizzabili tramite il relativo report.

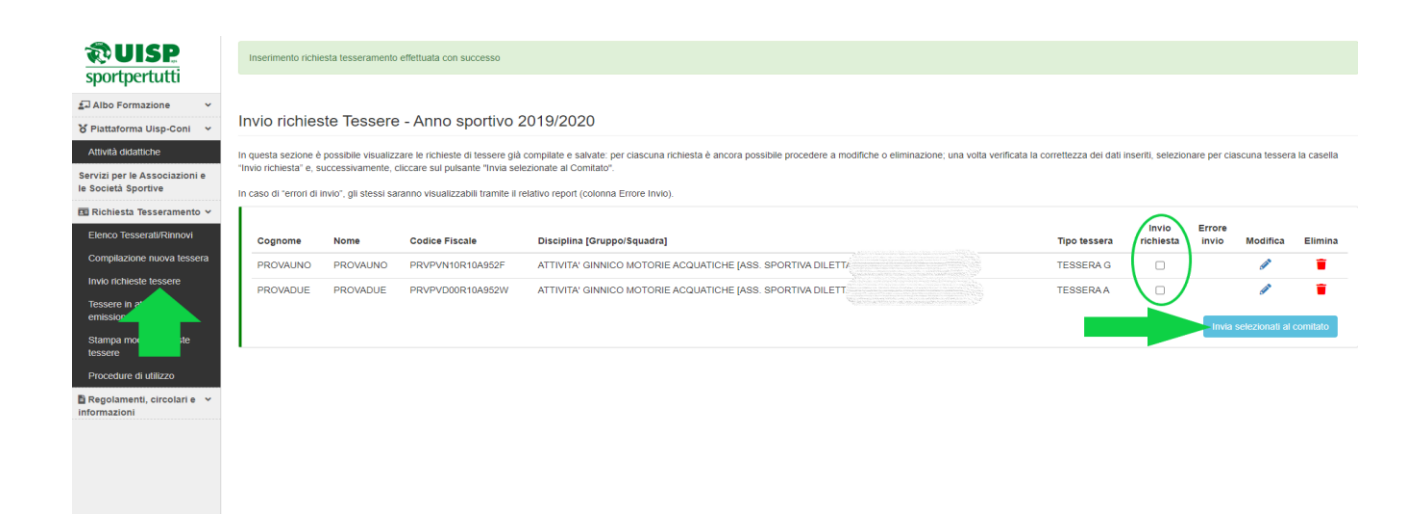

#### Sezione: Tessere in attesa di emissione

In questa sezione si trova l'elenco delle Tessere richieste ed inviate al Comitato Territoriale, in attesa di emissione.

N.B. una volta emesse le tessere (e quindi numerate e stampate), i relativi tesserati non saranno più visibili in questa sezione ma saranno disponibili nella Sezione 'Elenco Tesserati/Rinnovi' dell'anno sportivo in corso.

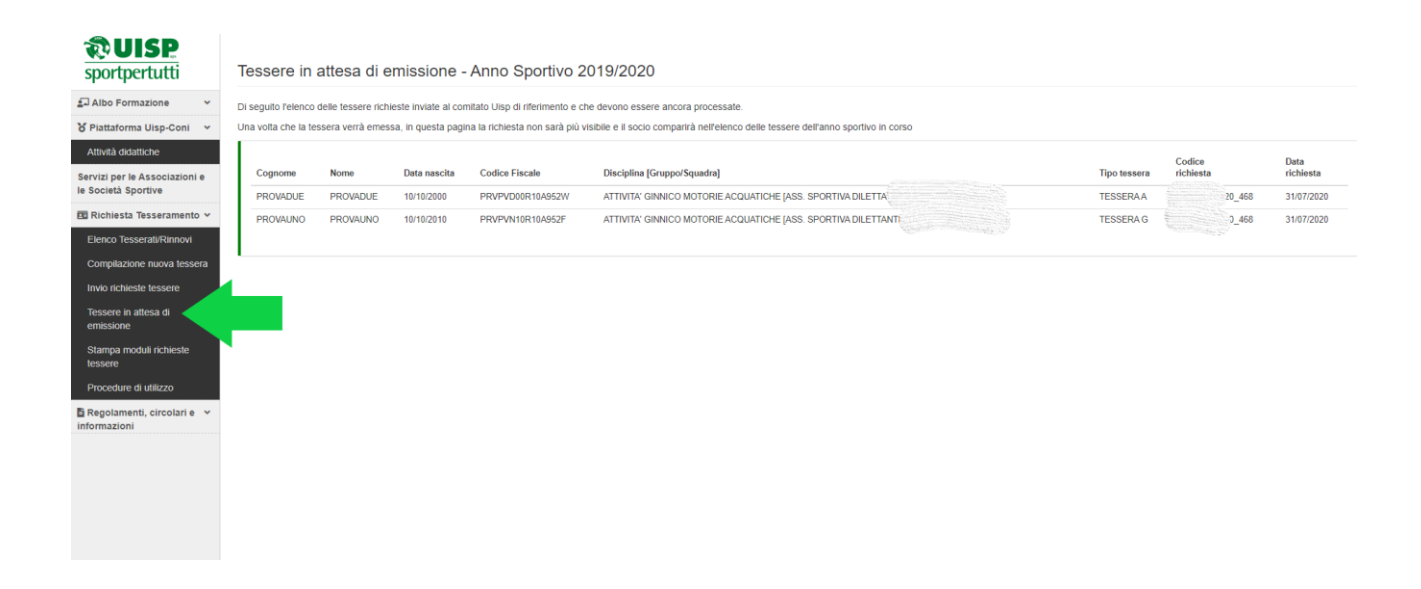

#### Fase 3

# STAMPA MODULI RICHIESTA TESSERE / PRESTAZIONE CONSENSO TRATTAMENTI DATI / ACCETTAZIONE TESSERAMENTO

#### Sezione: Stampa Moduli Richiesta Tessere

In questa sezione sono disponibili i Moduli di Richiesta Tessere inviati al Comitato Territoriale nel corso della stagione corrente. Ciascun Modulo riporta il codice alfanumerico di invio, il numero di tessere richieste e la relativa data di richiesta.

Ciascun Modulo potrà essere visualizzato a video cliccando sul tasto 'Anteprima' e stampato cliccando sul tasto 'Stampa'.

Il Modulo stampato dovrà essere fatto firmare da ogni singolo associato per prestare il consenso al trattamento dei dati personali (D.Lgs. 196/2003 e Regolamento UE 2016/679) e per accettare le condizioni di Tesseramento.

| SUICD                                                                                                    |                                                                                                    |                                                                                  |                                                        |                                                |                    |  |  |  |  |
|----------------------------------------------------------------------------------------------------|----------------------------------------------------------------------------------------------------|----------------------------------------------------------------------------------|--------------------------------------------------------|------------------------------------------------|--------------------|--|--|--|--|
| sportpertutti                                                                                                    | Stampa moduli richiesta Tesse                                                                                    | ere - Anno Sportivo 2019/2020                                                    |                                                        |                                                |                    |  |  |  |  |
| ≦⊐ Albo Formazione 🗸                                                                                                    | In questa sezione sono disponibili i Moduli di Richie                                                            | esta Tessere inviati al Comitato Territoriale nel corso della stagione corrente. | Clascun Modulo riporta il codice alfanumerico di Invio | il numero di tessere richieste e la relativa o | data di richiesta. |  |  |  |  |
| 🎖 Piattaforma Uisp-Coni 🛛 👻                                                                                                    | Clascun Mortulo potrá essere visualizzato a video cliccando sul tasto 'Anteorima' e stampato cliccando sul tasto |                                                                                  |                                                        |                                                |                    |  |  |  |  |
| Attività didattiche                                                                                                    | Il Modulo stampato dovrà essere fatto firmare da or                                                              | uni singolo associato per prestare il consenso al trattamento dei dati personal  | (D   as 196/2003 e Regolamento UE 2016/679) e p        | er accettare le condizioni di Tesseramento     |                    |  |  |  |  |
| Servizi per le Associazioni e<br>le Società Sportive                                                                                                    |                                                                                                    | ,                                                                                | Numero                                                 | $\frown$                                       | Scarica            |  |  |  |  |
| 🖪 Richiesta Tesseramento 🛩                                                                                                    | Codice richiesta                                                                                                 | Data richiesta                                                                   | richieste                                              | Anteprima                                      | pdf                |  |  |  |  |
| Elenco Tesserati/Rinnovi                                                                                                    | _2020_468                                                                                                    | 31/07/2020                                                                       | 2                                                      | Q                                              | 8                  |  |  |  |  |
| Compilazione nuova tessera                                                                                                    | 2020_467                                                                                                    | 31/07/2020                                                                       | 2                                                      | Q                                              | 8                  |  |  |  |  |
| Invio richieste tessere                                                                                                    | _2020_58                                                                                                    | 25/02/2020                                                                       | 1                                                      | ۹ 🔪                                            |                    |  |  |  |  |
| Tessere in attesa di<br>emissione                                                                                                    |                                                                                                    |                                                                                  |                                                        | $\smile$                                       | $\smile$           |  |  |  |  |
| Stampa moduli richieste tessere                                                                                                    |                                                                                                    |                                                                                  |                                                        |                                                |                    |  |  |  |  |
| Procedure di utilizzo                                                                                                    |                                                                                                    |                                                                                  |                                                        |                                                |                    |  |  |  |  |
| Regolamenti, circolari e v<br>informazioni                                                                                                    |                                                                                                    |                                                                                  |                                                        |                                                |                    |  |  |  |  |
|                                                                                                    |                                                                                                    |                                                                                  |                                                        |                                                |                    |  |  |  |  |
|                                                                                                    |                                                                                                    |                                                                                  |                                                        |                                                |                    |  |  |  |  |
|                                                                                                    |                                                                                                    |                                                                                  |                                                        |                                                |                    |  |  |  |  |
| Compliazione nuova telsena<br>Invio indiveste tessere<br>Tessere in attesa di<br>emissione<br>Stampa moduli richieste<br>tessere<br>Procedure di utilizzo<br>Regolamenti, circolari e v<br>informazioni | 2020_67                                                                                                    | 25/02/2020                                                                       | 1                                                      |                                                | 8                  |  |  |  |  |

### **IMPORTANTE:**

- nella fase di inserimento dati accertarsi di indicare i dati corretti dei soci, la copertura assicurativa è subordinata alla corretta indicazione di tutti i dati richiesti!
- una volta che il Comitato emette le tessere, le stesse non sono più annullabili!
- consigliamo di indicare sempre l'indirizzo di posta elettronica e il numero di telefono cellulare dei soci